Gebrauchsanweisung Smart Home Schalter Wlan-Schalter

### Download und Installation der App

Scanne den Barcode mit deinem Handy

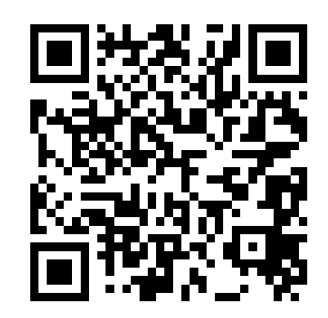

## Aufbau

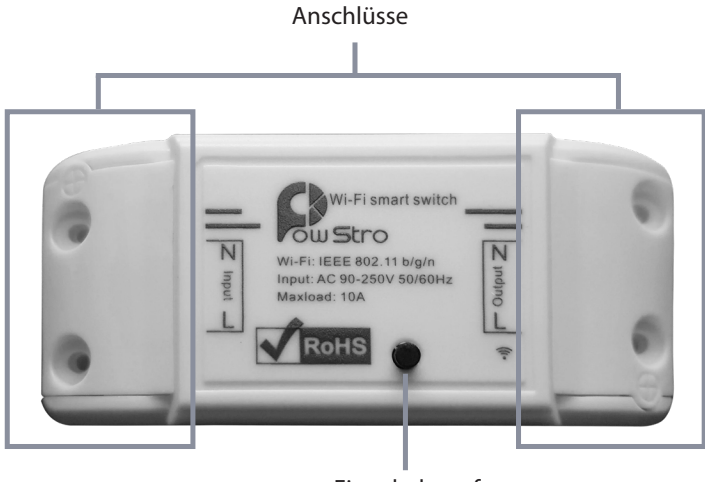

Eingabeknopf

# 2

Gebrauchsanweisung Smart Home Schalter

### **Registrierung, Anmeldung und Passwort vergessen**

### Registrieren

Wenn Sie noch kein Konto bei Smart Life haben, registrieren Sie sich per E-Mail oder mit dem Bestätigungscode per SMS.

### Diese Seite beschreibt den Registrierungsprozess.

- 1. Tippen Sie auf Registrieren um zur Registrierungsseite zu gelangen.
- 2. Das System erkennt automatisch das Land in dem Sie sich befinden. Alternativ können Sie das Land manuell wählen. Geben Sie ihre Handynummer / E-Mail ein und tippen Sie auf "Weiter". Wie in der Abbildung 1 gezeigt.
- 3. Wenn Sie Ihre Handynummer eingeben haben, geben Sie den erhaltenen Bestätigungscode und Ihr Wunschpasswort Passwort in die dafür vorgesehen Felder ein. Tippen Sie anschließend auf "Bestätigen", um die Registrierung abzuschließen. Wie in der Abbildung 2 gezeigt.

Wenn Sie Ihre E-Mail-Adresse eingegeben haben, geben Sie das nur das Wunschpasswort ein. Wie in Abbildung 4 gezeigt.Anschließend tippen Sie auf "Bestätigen", um die Registrierung abzuschließen. Wie in der Abbildung 3 gezeigt.

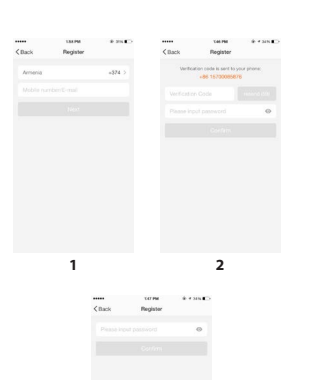

3

# Gebrauchsanweisung Smart Home Schalter

# **Registrierung, Anmeldung und Passwort vergessen**

## Melden Sie sich mit Benutzername und Passwort an

Das System erkennt automatisch das Land in dem Sie sich befinden. Alternativ können Sie auch das Land manuell auswählen. Geben Sie Ihre Handynummer / E-Mail-Adresse und Ihr Passwort ein, tippen Sie als letztes auf "Einloggen".

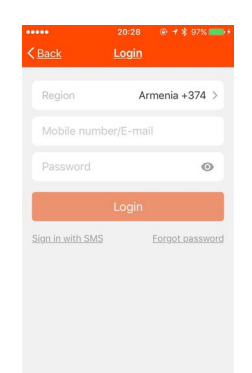

### Melden Sie sich mit dem Bestätigungscode per SMS an

- 1. Tippen Sie auf "Anmelden per SMS". Sie werden anschließend auf eine neue Seite weitergeleitet.
- 2. Das System erkennt automatisch Ihr Land / Gebiet. Alternativ können Sie das Land auch selbst auswählen.
- 3. Geben Sie Ihre Handynummer ein und tippen Sie auf "Get", um eine Nachricht zu erhalten.
- 4. Geben Sie den Bestätigungscode aus der Nachricht in das dafür vorgesehen Feld ein und tippen Sie auf "Login", um sich in der App anzumelden.

| <br>Back         | 2028 - + 1 976 - + + Login |
|------------------|----------------------------|
| Region           | Armenia +374 >             |
|                  | er/E-mail                  |
|                  | ٥                          |
|                  | Login                      |
| Sian in with SMS | Ecrost.cassance            |
|                  |                            |
|                  |                            |
|                  |                            |
|                  |                            |

Gebrauchsanweisung

Smart Home Schalter

# Registrierung, Anmeldung Passwort vergessen

# Passwort vergessen

Um Ihr Passwort zurück zusetzen, folgen Sie bitte den Anweisungen:

- Tippen Sie wie im ersten Bild angezeigt auf "Passwort vergessen".
- Das System erkennt automatisch in welchem Land Sie sich befinden. Alternativ können Sie das Land auch manuell auswählen. Geben Sie Ihre Handynummer / E-Mail ein und tippen Sie auf "Weiter". Wie in der Abbildung 2 dargestellt.
- Fügen Sie den Bestätigungscode aus der erhaltenen Nachricht / E-Mail, wie in Abbildung 3 gezeigt in das dafür vorgesehene Feld ein und geben Sie das neue Passwort ein. Tippen Sie zum Abschluss auf "Bestätigen".

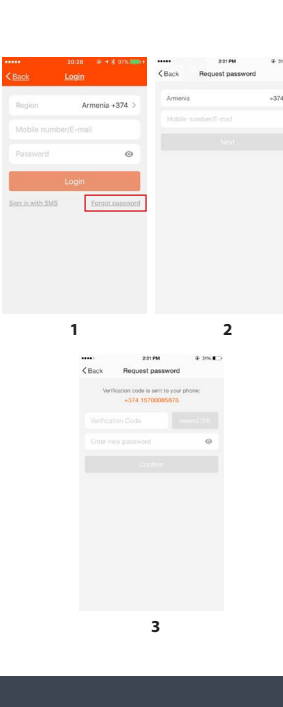

Geräte hinzufügen - normal

### Normal Modus

- Gehen Sie in die App und tippen Sie auf "+" oben rechts auf der Seite, um die Netzwerkverbindungsseite aufzurufen. Wie im Bild gezeigt.
- Es gibt zwei Netzwerkverbindungsmethoden (Normal Modus und AP-Modus). Der Normal Modus ist Standard. Sie könnten auf die obere rechte Ecke tippen, um die Verbindungsmethode in den AP-Modus zu wechseln.
- Für den Normal Modus stellen Sie bitte sicher, dass die Anzeigeleuchte des Geräts schnell blinkt (2 Mal pro Sekunde), tippen Sie, um mit dem nächsten Schritt fortzufahren.
- Wenn die Anzeigeleuchte nicht schnell blinkt, tippen Sie auf "So stellen Sie die Anzeigeleuchte als Schnellblinken ein", um Betriebsvorgänge anzuzeigen.

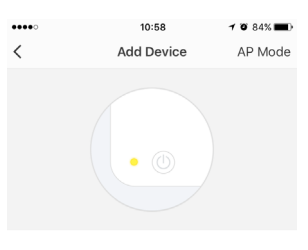

Power on and confirm indicator light is rapidly flashing

### How to set up light as rapid flash

Confirm light is rapidly flashing

Gebrauchsanweisung Smart Home Schalter

## Geräte hinzufügen - AP Modus

- Für den AP-Modus stellen Sie bitte sicher, dass die Anzeigeleuchte des Geräts langsam blinkt (1 Mal alle 3 Sekunden), tippen Sie auf, um mit dem nächsten Schritt fortzufahren.
- Wenn die Status-LED nicht langsam blinkt, tippen Sie auf "Anzeigeleuchte zum langsamen Blinken einstellen", dort sehen Sie wie sie vorgehen müssen.

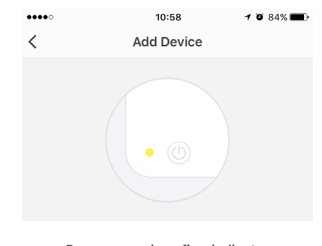

Power on and confirm indicator light is slowly flashing

How to set light as slow flash

Confirm light is slowly flashing

Geräte hinzufügen - normal

### Wie bekomme ich die Status LED zum Blinken?

Schritt 1 Nehmen Sie das Gerät für 10 Sekunden vom Strom und verbinden Sie es anschließen erneut mit dem Strom.

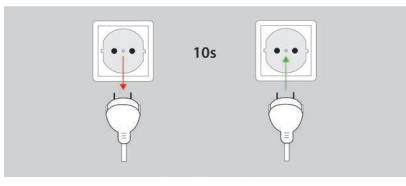

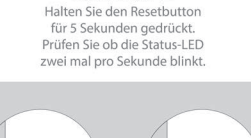

Schritt 2

Gebrauchsanweisung

Smart Home Schalter

## Download und Installation der App

Schritt 1 Nehmen Sie das Gerät für 10 Sekunden vom Strom und verbinden Sie es anschließen erneut mit dem Strom.

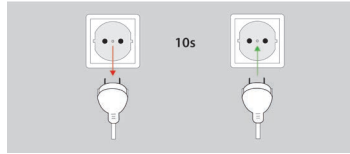

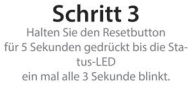

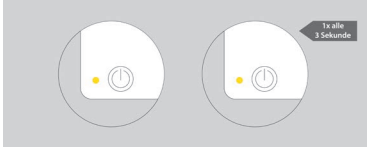

Wenn Sie den normalen Modus wählen, um das Gerät mit dem

Netzwerk zu verbinden, durchläuft die App den in Abbildung 1

Nachdem die Netzwerkverbindung erfolgreich hergestellt

wurde wird wie in Abbildung 2 eine erfolgreich Geräteverbin-

Geräte Verbindungsprozess

gezeigten Prozesse.

dung vermeldet.

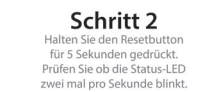

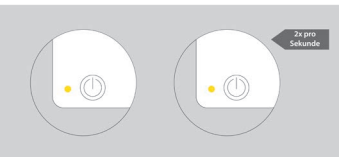

Wi-Fi Verbindung Herstellen

Wählen Sie das WLAN aus in dem das Gerät arbeiten soll. Geben Sie im Anschluss das Passwort ein und tippen Sie auf "Bestätigen", um den Netzwerkverbindungsprozess zu starten. Siehe auch Abbildung.

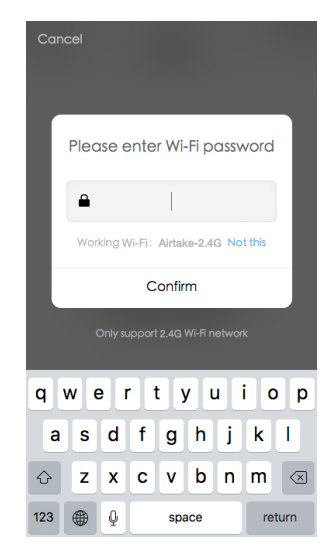

10

# Gebrauchsanweisung Smart Home Schalter

## Verbindung per Hotspot

(Der Schalter befindet sich, dann z.B. im erstellten Wlan von

Hotspot-Namen.

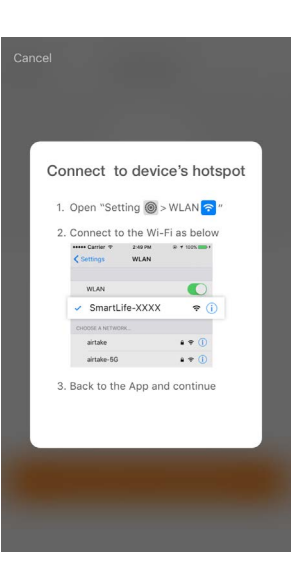

Erstellen Sie für den AP-Modus eine Verbindung zum WLAN-Hotspot Ihrer Wahl her, wie im Bild gezeigt. Ihrem Smartphone)

Hinweise: Einige Geräte haben möglicherweise unterschiedliche

Connecting 25% Confirm that your router, smartphone and device are close to each other

1

••••• 🕫 9:41 AM 100% < Back Add device Successfully add device HJB smart wifi plug-d6c2 Share device with family

2

11

Gebrauchsanweisung Smart Home Schalter

## Verbindungsprozess fehlerhaft

Wenn in Ihrer App ein Fehler wie im Bild angezeigt wird, bedeutet dies, dass die Netzwerkverbindung fehlgeschlagen ist. Sie können versuchen, das Gerät erneut zu verbinden oder Hilfe bereich nach einer Lösung suchen.

Nach der Verbindung mit dem Hotspot kehren Sie zurück zur Netzwerkverbindungsseite, um den Netzwerkverbindungsprozess zu starten. Die App durchläuft wie in Abbildung 1 gezeigt einen kurzen Bearbeitungsprozess. Anschließend vermeldet die App eine erfolgreiche Verbindung wie in Abbildung 2.

Geräte Verbindungsprozess

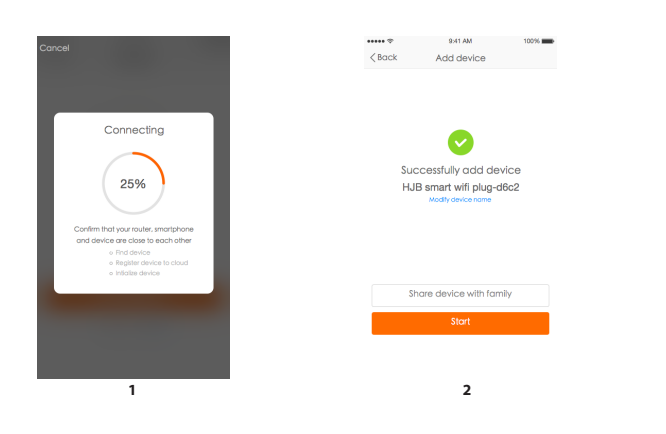

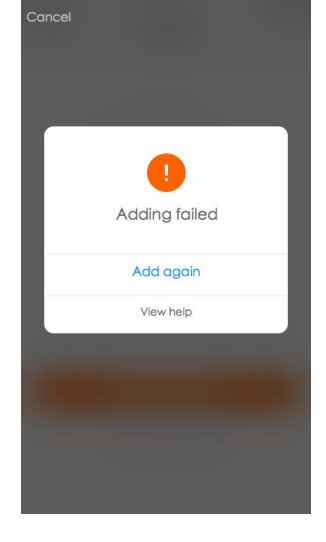

Gebrauchsanweisung Smart Home Schalter

## Geräte mit der App steuern

Nach erfolgreicher Konfiguration der Geräte wird das Smart-Gerät auf der Startseite der App angezeigt. Tippen Sie auf das Gerät, um die Kontrollseite aufzurufen.

Hinweis:

Wenn das Gerät online ist, unterstützt es Short-Cut-Operationen.

Wenn das Gerät offline ist, wird "Offline" angezeigt und es kann gesteuert werden.

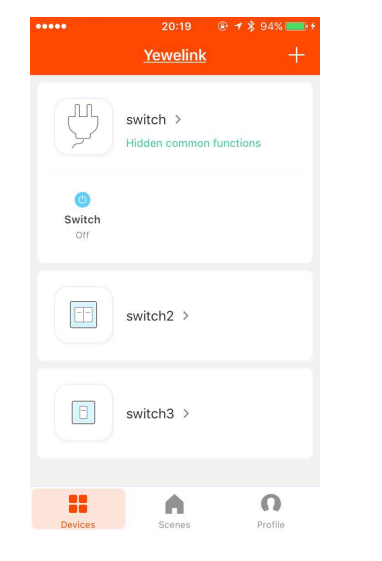

13

Gebrauchsanweisung Smart Home Schalter

## Ein- und Ausschalten

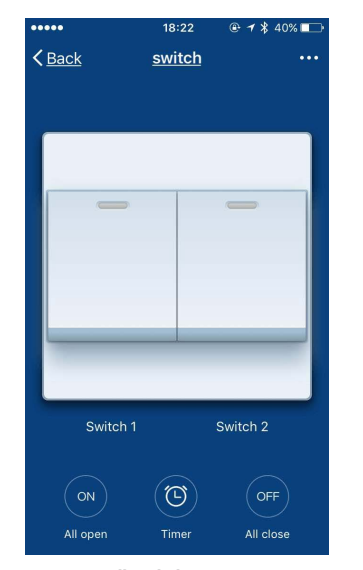

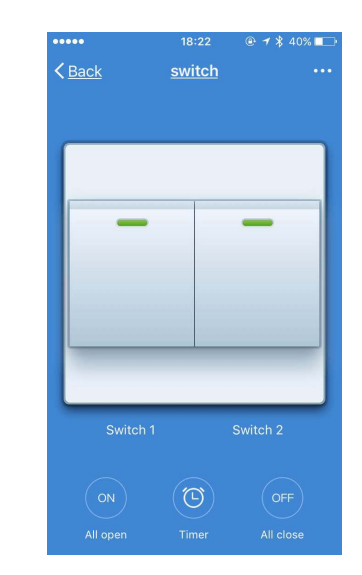

Alle Schalter aus

## Ein- und Ausschalten

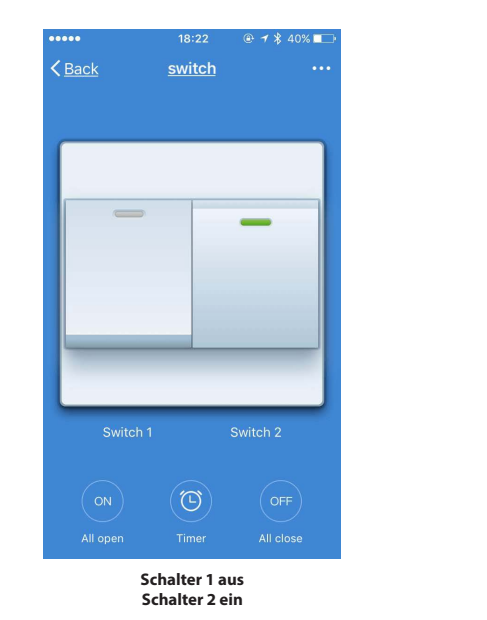

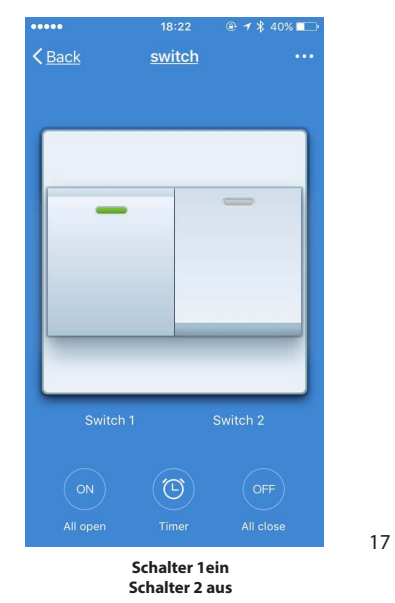

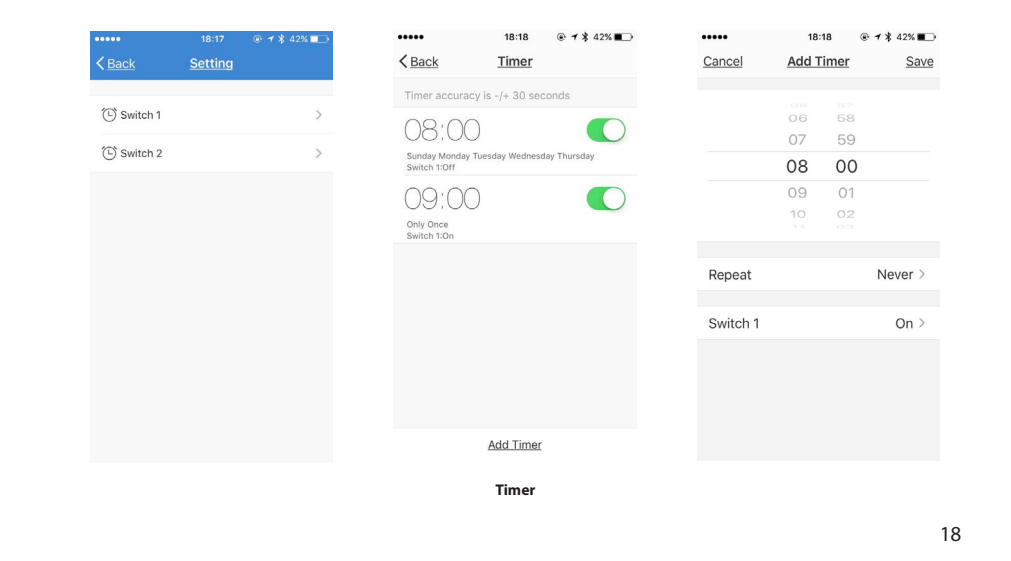

Gebrauchsanweisung

Smart Home Schalter

Gebrauchsanweisung Smart Home Schalter

### **Features und Funktionen**

Smart-Life-Szenario unterstützt Geräte in unterschiedlichen Bereichen. Dem entsprechend, können Sie verschiedene Aktionen ausführen. Die wichtigsten Features umfassen:

1.Temperatur 2. Luftfeuchtigkeit 3. Wetter 4. PM 2.5 5. Luftqualität 6. Sonnenauf- & Untergang 7. Geräte-Aktionen (wie Ein-/Ausschalten)

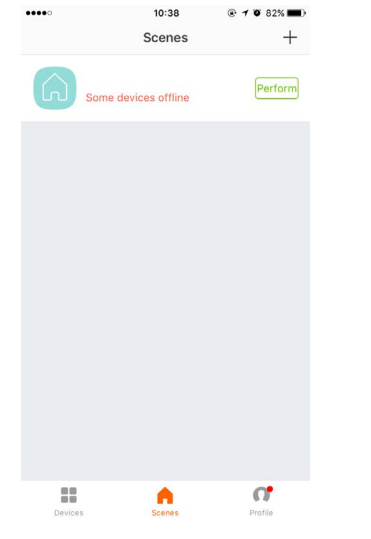

# Nutzerprofile

Auf der Seite "Profil" können Benutzer persönliche Informationen verwalten. Die Schlüsselinformationen lauten wie folgt:

1. Persönliche Informationen

Einstellung der Zeitschaltuhr / Timer

- 2. Intelligentes Lebensszenario
- 3. Gerätefreigabe:
- Zeigt die Informationen von freigegebenen Geräten an 4. Mitteilungszentrum
- 5. F.A.Q
- 6. Feedback
- 7. Über uns

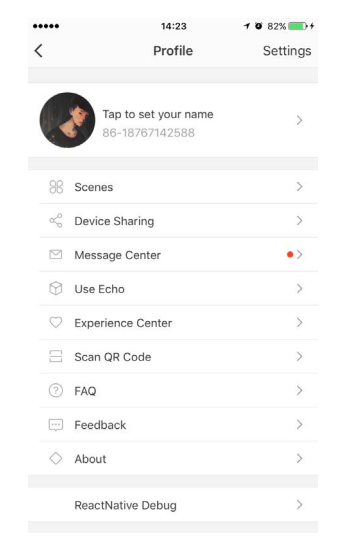

## Nutzerprofile

Die Seite "Profil" dient zum Anzeigen persönlicher Kontoinformationen. Sie können das Anmeldepasswort, die verbindliche Handynummer und das Musterfreigabeformular auf dieser Seite ändern.

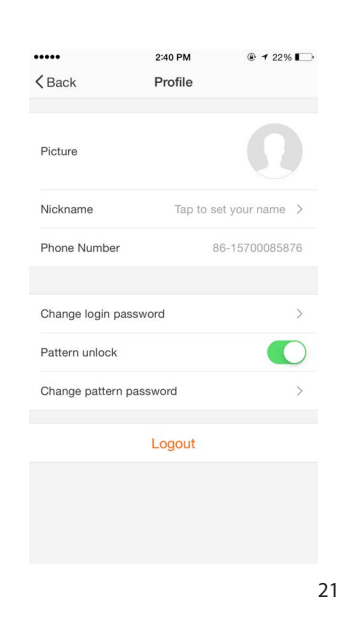

## App-Passwort

Tippen Sie auf "Musterentsperrung", um dein Muster festzulegen. Nach der Einrichtung musst du dein Muster eingeben, um die App verwenden zu können.

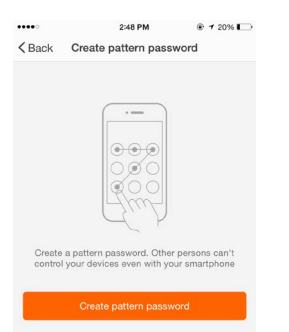

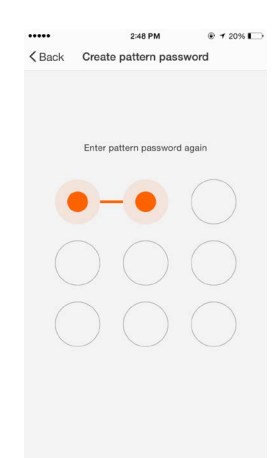

# 22

### Gebrauchsanweisung Gebrauchsanweisung Smart Home Schalter Smart Home Schalter

## Freigaben bearbeiten

Senden / Teilen: Zeigt eine Liste aller Mitglieder, die von Ihrem Konto hinzugefügt wurden. Sie können Freigaben löschen, indem Sie nach links wischen.

|                  | 2:46 PM       | @ <b>1</b>        | - |
|------------------|---------------|-------------------|---|
| Back My Sharings |               | gs                |   |
| Sharings :       | sent          | Sharings received |   |
| SERS BELOW       | ARE SHARING Y | OUR DEVICES       |   |
|                  |               |                   | > |
|                  |               |                   | > |
| -                |               |                   | > |
|                  |               |                   | > |
|                  |               |                   | > |
|                  |               |                   | > |
|                  |               |                   | > |
|                  |               |                   | > |
|                  |               |                   | > |
|                  |               |                   |   |
|                  |               |                   |   |
|                  | Add Sharir    | ng                |   |

Empfangen / Teilen: Zeigt eine Liste aller Geräte an, die Ihr Konto enthalten. Sie können die Freigaben löschen, indem Sie nach links wischen.

| < Back      | My Sharings |              |        |  |
|-------------|-------------|--------------|--------|--|
| Sharings    | sent        | Sharings rec | bevie  |  |
| USERS BELOW | ARE SHARING | YOUR DEVICES |        |  |
|             |             | >            | Delete |  |
|             |             |              | >      |  |
| -           |             |              | >      |  |
|             |             |              | >      |  |
|             |             |              | >      |  |
|             |             |              | >      |  |
|             |             |              | >      |  |
|             |             |              | >      |  |
|             |             |              | >      |  |
|             |             |              |        |  |
|             |             |              |        |  |

## Freigabe erteilen

Freigabe hinzufügen: Wie im Bild gezeigt, können Benutzer die Handynummer eines neuen Mitglieds eingeben und das Gerät mit ihm teilen. Das neue Mitglied könnte dann das geteilte Gerät steuern.

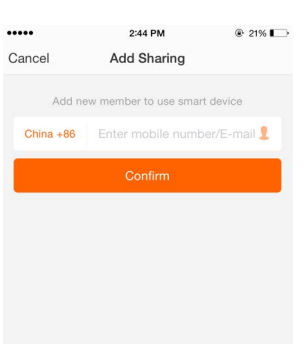

Gebrauchsanweisung

Smart Home Schalter

## Nachrichtenzentrale

Nachrichtenzentrale: Die Nachrichtenzentrale enthält Nachrichten und Hinweise darüber ob neue Geräte hinzugefügt wurden oder Recht vergeben wurden.

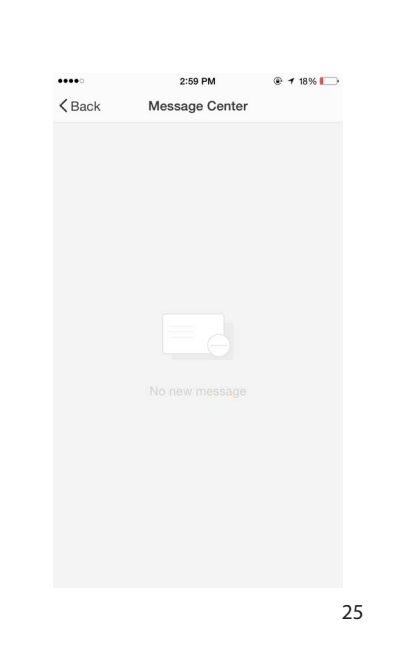

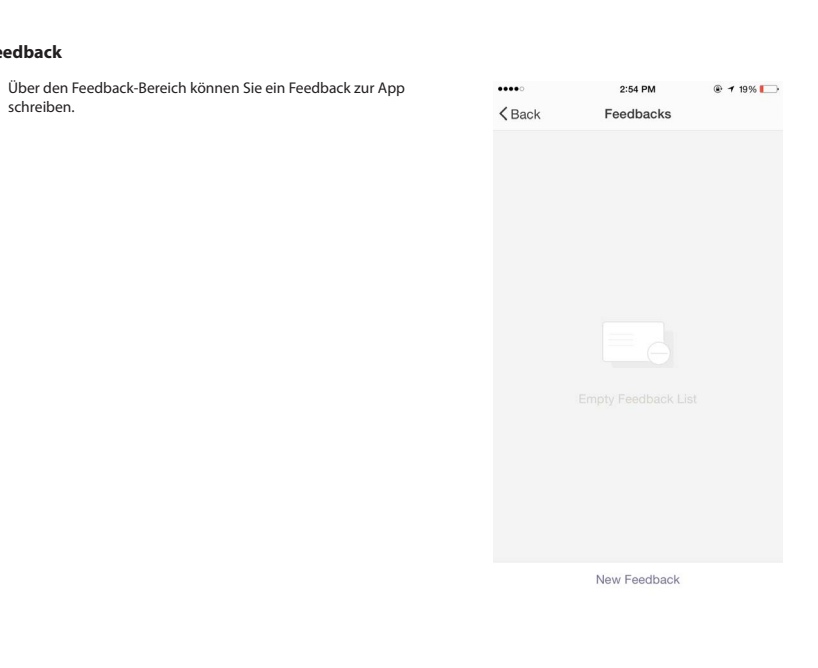

26

# Gebrauchsanweisung Smart Home Schalter

# Über uns

- Zu den weiteren relevanten Informationen der App gehören:
- Tippen Sie auf "Rate us", die App wird Sie auf einen entspre-chenden App-Markt weitergeleiten, wo Sie den Entwickler bewerten können
- 2. Des Weiteren wird hier die Versionsnummer der App angezeigt.

| •••••           | 11:18 | 1 78% 🔳 🤇 |
|-----------------|-------|-----------|
| < Back          | About |           |
| Rate us         |       | >         |
| Current version |       | 1.0.0     |

27

Feedback

schreiben.